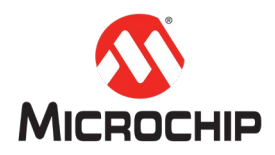

## MPLAB<sup>®</sup> Harmony 之基础篇(01) -- Harmony 3 开发环境搭建

Microchip Technology Inc. MCU32 产品部

### 一、 简介

本文帮助大家在 Windows 平台上搭建一套完整的 Harmony 3 软件开发环境,包括 MPALB X IDE,编译器 XC32, MPLAB Harmony 3 配置器以及 Harmony 3 软件包。

## 二、 软件平台

操作系统: Windows 7 或者更新 MPLAB X IDE: v5.10 或者更新 XC32: v2.15 或者更新

注: PC 和 Windows 建议使用 64 位处理器和 64 位操作系统。

#### 三、 详细步骤

(一) 下载工具安装包

#### MPLAB X IDE:

V5.15版本:

<u>http://ww1.microchip.com/downloads/en/DeviceDoc/MPLABX-v5.15-windo</u> <u>ws-installer.exe</u>

#### XC32:

V2.15版本:

<u>http://ww1.microchip.com/downloads/en/DeviceDoc/xc32-v2.15-full-install</u> <u>-windows-installer.exe</u>

注: 推荐使用最新版本工具:

- MPLAB X IDE: <u>https://www.microchip.com/mplab/mplab-x-ide</u>
- XC32: <u>https://www.microchip.com/mplab/compilers</u>

(二) 安装 MPLAB X IDE 集成开发环境

1. 双击 MPLAB X IDE 安装包

### 🕔 MPLABX-v5.15-windows-installer

2. 根据安装提示一步步确认安装(建议按默认选项安装)

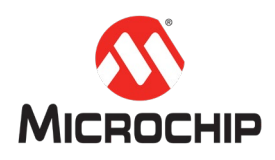

| 注:<br>1)安装过程中会遇到如下 Agreement 检查,接受即可                                                           |
|------------------------------------------------------------------------------------------------|
| Do you accept this license?                                                                    |
| 2) 安装路径建议按默认目录,如果需要修改目录,请在遇到如下<br>安装提示时更改至期望目录                                                 |
| Installation Directory: C:\Program Files (x86)\Microchip\MPLABX\v5.15                          |
|                                                                                                |
| Proxy Settings:                                                                                |
| Proxy Settings:<br>O No Proxy                                                                  |
| Proxy Settings:<br>O No Proxy<br>Use System Proxy Settings                                     |
| Proxy Settings:<br>○ No Proxy<br>● Use System Proxy Settings<br>3) 安装过程中,确保 MPLAB X IDE 一定要勾选上 |

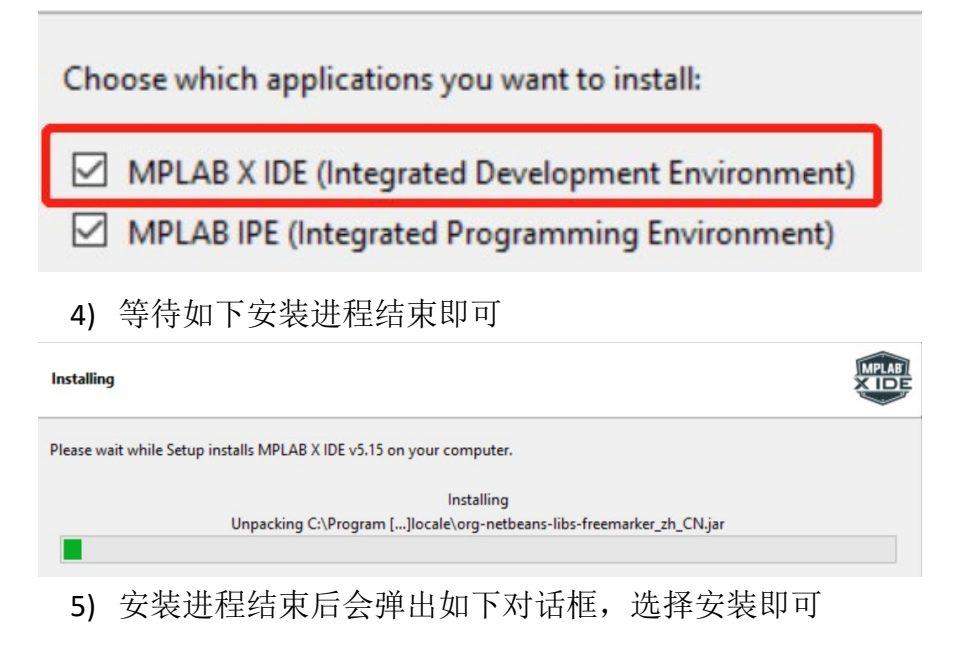

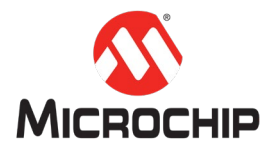

| Windows Security                                                                                                    |    |
|----------------------------------------------------------------------------------------------------|----|
| Would you like to install this device software?                                                                                                    |    |
| Name: Microchip Technology, Inc. Atmel USB Dev<br>Publisher: Microchip Technology Inc.                                                                                                    |    |
| Always trust software from "Microchip Technology Inc.".                                                                                                    | 1  |
| You should only install driver software from publishers you trust. <u>How can I decide which device software is safe to install?</u>                                                                                                    |    |
| 6) 最后,还会弹出如下对话框,不用勾选,直接点击结束目                                                                                                    | 山口 |
| 0 Setup - X                                                                                                    |    |
| Completing the MPLAB X IDE v5.15 Setup Wizard<br>Setup has finished installing MPLAB X IDE v5.15 on your computer.<br>Leaving the boxes checked will launch a browser pointing to the urls shown so you can perform<br>the desired action.                                            |    |
| C compilers are not installed with the IDE.<br>Go to www.microchip.com/MPLABxc to download a compiler or assembler<br>Go to www.microchip.com/Harmony to simplify 32 bit project development by downloading<br>MPLAB Harmony Integrated Software Framework and its configurator (MHC) | 9  |
| MPLAB Code Configurator(MCC). MCC simplifies project setup by generating C code using graphical interface           < Back                                                                                                    |    |

- (三) 安装 XC32 编译器
  - 1. 双击 XC32 安装包

# U xc32-v2.15-full-install-windows-installer

2. 根据安装提示一步步确认安装完成

注:

1) 建议"Free"安装模式即可

| MPLAB XC32 Compiler can be installed t<br>with a workstation license, or as a netwo | to run in Free mode,<br>rk client. |
|-------------------------------------------------------------------------------------|------------------------------------|
| Free                                                                                |                                    |
| O Workstation                                                                       |                                    |
| O Network Client                                                                    |                                    |

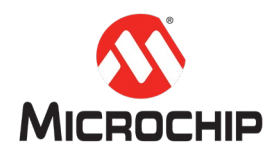

2),安装路径建议默认目录

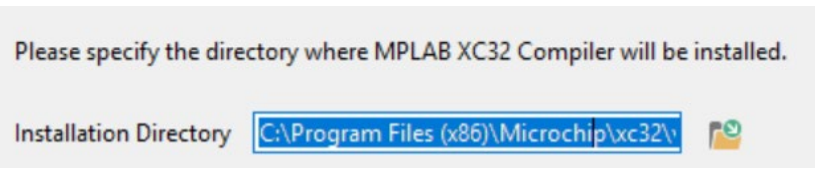

#### (四) 安装 MHC

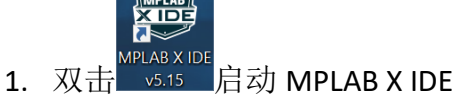

2. 从"Tools"菜单选择"Plugins Download"

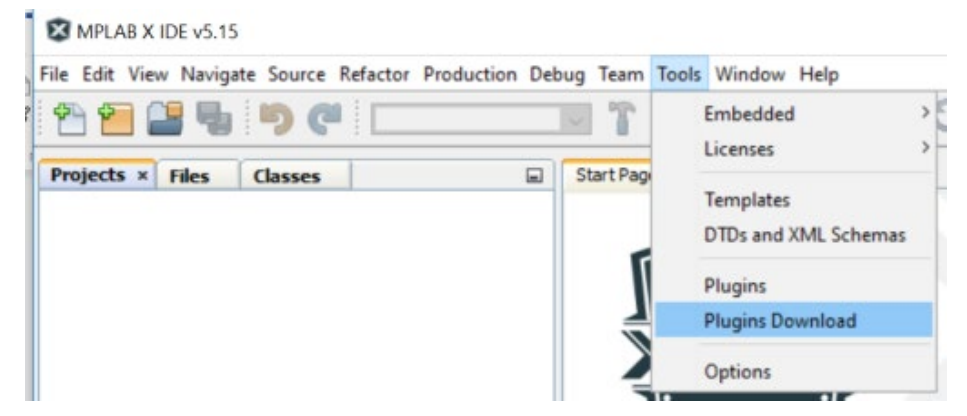

3. 若弹出如下对话框,选择"Go to MPLAB X Plugin Manager"

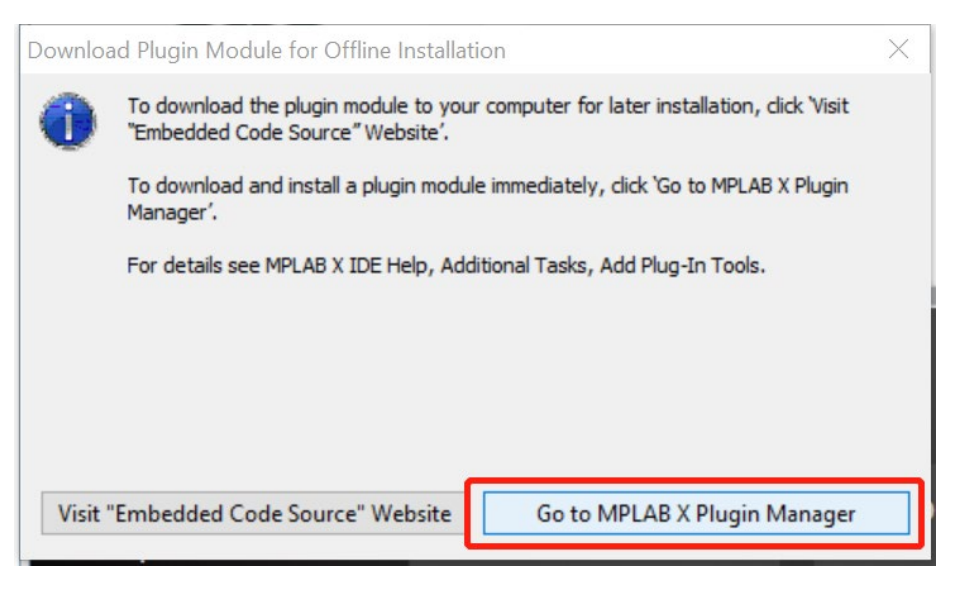

4. 从"Available Plugins"里找到 MPLAB Harmony Configurator 3

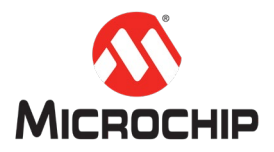

| Updates A | 1 LL pl .: (pp)                                  |                  |              |                                                                                     |
|-----------|--------------------------------------------------|------------------|--------------|-------------------------------------------------------------------------------------|
| Check fo  | valiable Plugins (39) Downloaded                 | Installed (78) S | ettings      | Search:                                                                             |
|           |                                                  |                  |              |                                                                                     |
| Install   | Name                                             | Category         | Source       | MPLAB® Harmony Configurator 3                                                       |
|           | JIRA<br>Power Monitor                            | MPLAB Plugin     | 444 <b>^</b> | 00                                                                                  |
|           | RTOS Viewer (FreeRTOS)                           | MPLAB Plugin     |              | 🙀 Community Contributed Plugin                                                      |
|           | ECAN Bit Rate Calculator                         | MPLAB Plugin     | କିକି         | Version: 3.2.0.3                                                                    |
|           | MPLAB® Harmony Configurator 3                    | MPLAB Plugin     | 10           | Author: Microchip Technology Inc.                                                   |
|           | DMCI                                             | MPLAB Plugin     | 44           | Source: Microchip Plugins                                                           |
|           | Remote USB Debugging (Trial Vers                 | . MPLAB Plugin   |              | Homepage: www.microchip.com/harmony                                                 |
| F         | Plugin Update Services                           | MPLAB Plugin     | -            |                                                                                     |
|           | USB Tool Connection Diagnostics                  | MPLAB Plugin     | କ୍ଷିକ        | Plugin Description                                                                  |
|           | Doxygen Integrator                               | MPLAB Plugin     | 999<br>200   | The MPLAB® Harmony Configurator for use with MPLAB Harmony v3 supports              |
|           | MPLAB& Code Configurator<br>MPLABX KeeLog Plugin | MPLAB Plugin     | 44           | configuration and code generation for all MPLAB Harmony components. MPLAB® Harmony  |
|           | App Launcher                                     | MPLAB Plugin     |              | 32-bit Microchip devices. See www.microchip.com/harmony for additional information. |
|           | MemoryStarterkit                                 | MPLAB Plugin     | <del>-</del> |                                                                                     |
|           | Code Profiling (Trial Version)                   | MPLAB Plugin     | 999<br>999   |                                                                                     |
|           | ISPICWORKS<br>Save As v4 vy Project              | MPLAB Plugin     | 44           |                                                                                     |
|           | Digital Compensator Design Tool Pl               | MPLAB Plugin     | 44           |                                                                                     |
|           | MPLAB® Harmony Configurator                      | MPLAB Plugin     | <u></u>      |                                                                                     |
| 9         | Simple Serial Port Terminal                      | MPLAB Plugin     | \$\$\$ V     |                                                                                     |
| Install   | 1 plugin selected, 2MB                           |                  |              |                                                                                     |
|           |                                                  |                  |              |                                                                                     |
|           |                                                  |                  |              |                                                                                     |
|           |                                                  |                  |              | Install                                                                             |
|           |                                                  |                  |              | Tustan                                                                              |
| こ中主       | 4单击左下角                                           | 的安装              | 海钮           | 即可安装。                                                                               |
| , NIL (2  | らいビンのチ                                           | <u>н</u>         |              |                                                                                     |
| 、衣ェ       | 口午归工时里                                           |                  |              | DE;                                                                                 |
| The       | Divers Testalles                                 | -                | and a        | huinstallad the following physica                                                   |
| ine       | Plugin Installer                                 | rids suc         | cessiui      | ly installed the following plugins:                                                 |
| MP        | AB® Harmony                                      | Configu          | mator 2      |                                                                                     |
| 1.1       |                                                  |                  |              |                                                                                     |
|           | LADGENALINOITY                                   | Connigu          | lator 5      |                                                                                     |
|           | LADG/Harmony                                     | Connigu          |              | ·                                                                                   |
|           | CAD & Harmony                                    | comige           |              |                                                                                     |
|           | CADIE Harmony                                    | comge            |              |                                                                                     |
|           | LADIE Harmony                                    | Connige          |              |                                                                                     |
|           | LAD & Harmony                                    | Cornige          |              |                                                                                     |
|           | LAD ST Harmony                                   | Comgo            | 112101 3     |                                                                                     |
|           | LAD & Hamony                                     | Comg             |              |                                                                                     |
|           | LAD S Hamony                                     | Comgo            | 112101 3     |                                                                                     |
|           | LAD S Hamony                                     | Comg             | 11 2101 3    |                                                                                     |
|           | LAD & Hamony                                     | Connigc          |              |                                                                                     |
|           | LAD & Hamony                                     | Connigc          |              |                                                                                     |
|           | LAD S Hamony                                     | Connigc          |              |                                                                                     |
|           | LADIS/Hamony                                     | Connigc          |              |                                                                                     |
|           | LADIS/Hamiony                                    | Connigc          |              |                                                                                     |
|           | Destart New                                      | Connigc          |              |                                                                                     |
|           | <u>R</u> estart Now                              |                  |              |                                                                                     |
|           | <u>R</u> estart Now                              |                  |              |                                                                                     |
| 0         | <u>R</u> estart Now                              |                  |              |                                                                                     |
| •         | <u>R</u> estart Now<br>Restart Later             |                  |              |                                                                                     |
| •         | <u>R</u> estart Now<br>Restart <u>L</u> ater     | Connigc          |              |                                                                                     |
| •         | <u>R</u> estart Now<br>Restart Later             | Coning           |              |                                                                                     |
| •         | <u>R</u> estart Now<br>Restart Later             |                  |              |                                                                                     |
| 0         | <u>R</u> estart Now<br>Restart <u>L</u> ater     |                  |              |                                                                                     |
| 0         | <u>R</u> estart Now<br>Restart <u>L</u> ater     |                  |              |                                                                                     |
| 0         | <u>R</u> estart Now<br>Restart <u>L</u> ater     |                  |              |                                                                                     |
| 0         | <u>R</u> estart Now<br>Restart <u>L</u> ater     |                  |              |                                                                                     |
| 0         | <u>R</u> estart Now<br>Restart Later             |                  |              |                                                                                     |
| 0         | <u>R</u> estart Now<br>Restart <u>L</u> ater     |                  |              |                                                                                     |
|           | <u>R</u> estart Now<br>Restart Later             |                  |              | Finish                                                                              |

5. MPLAB X IDE 重启后,从 Tools 菜单里的 Embedded 选项里会出现如下 菜单

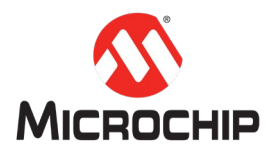

| Tools | Window Help          |   |                                       |   |
|-------|----------------------|---|---------------------------------------|---|
|       | Embedded<br>Licenses |   | MPLAB® Harmony 3 Framework Downloader |   |
|       | Templates            | e | MPLAB® Harmony 3 Configurator         | _ |
| MHC   | 已经安装成功!              |   |                                       |   |

### (五) 获取 Harmony 3 代码

1. 点击 Tools->Embedded->MPLAB Harmony 3 Framework Downloader

|        | Tools Window He                                                                                                    | lp                   |                                                                                          |      |
|--------|----------------------------------------------------------------------------------------------------|----------------------|------------------------------------------------------------------------------------------|------|
|        | Embedded                                                                                                    |                      | 😔 🚇 MPLAB® Harmony 3 Framework Downloader                                                |      |
|        | Licenses                                                                                                    |                      | MPLAB® Harmony 3 Configurator                                                            |      |
| 扌<br>2 | 妾下来根据提示<br>. 设置 Harmor                                                                                                    | :一步步往<br>iy 3 代码[    | 往下进行代码下载。<br>B的本地工作目录                                                                    |      |
|        | MPLAB Harmony Framework Ma<br>Steps                                                                                            | Framework Install    | xall Path                                                                                |      |
|        | 1: Framework Install Path<br>2: Connection Settings<br>3: Download Catalog<br>4: Download Packages<br>5: Package Configuration | Path:                | C: (microchip)H3                                                                         |      |
| 3      | . 连接设置并液                                                                                                    | 则试连接                 | ζ                                                                                        |      |
|        | Steps                                                                                                    |                      | Connection Settings                                                                      |      |
|        | 1: Framework Insta                                                                                                    | all Path             |                                                                                          |      |
|        | 3: Download Catalo<br>4: Download Packa<br>5: Package Configu                                                                  | ges<br>Iration       |                                                                                          |      |
|        |                                                                                                    |                      | Test Connection View of the connection test was successf                                 | ful! |
| 4      | . 选中需要的软                                                                                                    | 次件包并 <sup>-</sup>    | 卡下载                                                                                      |      |
|        | <ol> <li>Connection Settings</li> <li>Download Catalog</li> <li>Download Packages</li> <li>Package Configuration</li> </ol>    | Name<br>motor_contro | Address Dependencies Download<br>ntrol https://github.com/Microchip-MPLA [csp, dev_packs | 5    |
|        |                                                                                                    |                      |                                                                                          |      |
|        | HARMONY                                                                                                    |                      | Download                                                                                 |      |
|        |                                                                                                    |                      |                                                                                          |      |

5. 接受所有 License 启动下载

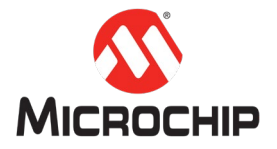

| Select a license to view:                              |                                                                                                    |
|--------------------------------------------------------|----------------------------------------------------------------------------------------------------|
| MPLAB Harmony License                                  | Software todose actor Aks 257.227-015, and in small codes in the reverse that supplement. Contractor ma-<br>nufacturer is Microchip Technology Inc., 2355 W. Chandler Bird., Chandler, AZ 85225-6199.<br>If Licensee has any questions about this Agreement, please write to Microchip Technology Inc.,<br>2355 W. Chandler Bird. Chandler AZ 85224-6100 USA ATTW. Marketion                                                                                                    |
|                                                        | Microchip MPLAB Harmony Integrated Software Framework. Copyright © 2015 Microchip Technology Inc. All ri<br>ghts reserved.                                                                                                    |
|                                                        | License Rev. 11/2015                                                                                                    |
|                                                        | Copyright© 2015 Qualcomm Atheros, Inc.<br>All Rights Reserved.                                                                                                    |
| The selected license applies to the following packages | Permission to use, copy, modify, and/or distribute this software for any purpose with or without fee is hereby<br>granted, provided that the above copyright notice and this permission notice appear in all copies.                                                                                                    |
| motor_control                                          | THE SOFTWARE IS PROVIDED "AS IS" AND THE AUTHOR DISCLAIMS ALL WARRANTIES WITH REGARD TO TH<br>IS SOFTWARE INCLUDING ALL IMPLIED WARRANTIES OF MERCHANTABILITY AND FITNESS. IN NO EVENT S<br>ALL THE AUTHOR BE LIABLE FOR ANY SPECIAL, DIRECT, INDIRECT, OR CONSEQUENTIAL DAMAGES OR ANY<br>DAMAGES WHATSCEVER RESULTING FROM LOSS OF USE, DATA OR PROFITS, WHETHER IN AN ACTION OF<br>CONTRACT, NEGLIGENCE OR OTHER TORTIOUS ACTION, ARISING OUT OF OR IN CONNECTION WITH THE U<br>SE OR PERFORMANCE OF THIS SOFTWARE. |
|                                                        |                                                                                                    |

6. 等待下载过程结束

| Download Fackages     | motor control | https://github.com/Microchip-MPLA csp, dev | packs |
|-----------------------|---------------|--------------------------------------------|-------|
| Package Configuration |               |                                            |       |
|                       |               |                                            |       |
|                       |               |                                            |       |
|                       |               |                                            |       |
|                       |               |                                            |       |
|                       |               |                                            |       |
|                       |               |                                            |       |
|                       |               |                                            |       |
|                       |               |                                            |       |
|                       |               |                                            |       |
|                       |               |                                            |       |
|                       |               |                                            |       |
|                       |               |                                            |       |
|                       |               |                                            |       |
|                       |               |                                            |       |
|                       |               |                                            |       |
|                       |               |                                            |       |

- 7. 检查 Harmony 3 本地目录是否已经有选择下载的软件包,如下
- : (C:) > microchip > H3 >

| ^  | Name            | Date modified      | Туре        |
|----|-----------------|--------------------|-------------|
|    | 🧿 audio         | 1/8/2019 4:50 PM   | File folder |
|    | 🧿 bsp           | 12/25/2018 6:07 PM | File folder |
|    | 🧿 bt            | 1/8/2019 4:52 PM   | File folder |
|    | CMSIS-FreeRTOS  | 12/25/2018 6:08 PM | File folder |
|    | o core          | 12/25/2018 6:09 PM | File folder |
|    | 🧿 crypto        | 12/25/2018 6:10 PM | File folder |
|    | 🥏 csp           | 12/25/2018 6:11 PM | File folder |
| ÷. | 🧿 dev_packs     | 12/25/2018 6:12 PM | File folder |
|    | 🧿 gfx           | 12/25/2018 6:17 PM | File folder |
|    | o gfx_apps      | 12/25/2018 6:18 PM | File folder |
|    | o mhc           | 12/25/2018 6:19 PM | File folder |
|    | o motor_control | 3/5/2019 11:35 AM  | File folder |
|    | 🧿 net           | 12/25/2018 6:22 PM | File folder |
|    | 🧿 usb           | 12/25/2018 6:23 PM | File folder |
|    | o wolfssl       | 12/25/2018 6:27 PM | File folder |
|    |                 |                    |             |

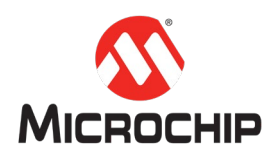

# 四、 总结

本文通过一步步的图文介绍了 MPLAB X IDE, XC32, MHC 安装以及如何获取 Harmony 3 的代码,帮助大家搭建 Harmony 3 的必须的软件开发平台;接下来如 何基于 Harmony 3 创建和开发自己的应用,请参考更多 <u>Harmony 3 帮助文档</u>和 MPLAB<sup>®</sup> Harmony 之基础篇的更多其它中文手册。